ES4408CON.1 Communication Interface
User's Guide

# Copyright

The data in this document may not be altered or amended without special notification from ETAS GmbH. ETAS GmbH undertakes no further obligation in relation to this document. The software described in it can only be used if the customer is in possession of a general license agreement or single license. Using and copying is only allowed in concurrence with the specifications stipulated in the contract.

Under no circumstances may any part of this document be copied, reproduced, transmitted, stored in a retrieval system or translated into another language without the express written permission of ETAS GmbH.

#### © Copyright 2008 - 2018 ETAS GmbH, Stuttgart

The names and designations used in this document are trademarks or brands belonging to the respective owners.

R1.0.2 EN 08.2018

TTN F 00K 106 153

# Contents

| 1 | Introd                            | Juction                                                                                                    |
|---|-----------------------------------|----------------------------------------------------------------------------------------------------|
|   | 1.1<br>1.2<br>1.3                 | Features6Block Diagram8Taking the Product Back and Recycling9                                                                                                    |
| 2 | Hardv<br>2.1<br>2.2<br>2.3<br>2.4 | vare       11         Connecting the Signals to the Battery Node Control       11         Settings in LABCAR-RTC       12         Voltage and Temperature Monitoring       14         Communication via SCPI       15 |
| 3 | Pin A:<br>3.1<br>3.2<br>3.3       | ssignment and Display Elements17"SwCtrl" Connector17"PC" Connector19LEDs for Status Display20                                                                                                    |
| 4 | Acces<br>4.1<br>4.2               | sories                                                                                                    |

| 5 | Technical Data         | 23 |
|---|------------------------|----|
| 6 | ETAS Contact Addresses | 25 |
|   | Index                  | 27 |

# 1 Introduction

This User's Guide describes the ES4408CON.1 Communication Interface.

It consists of the following chapters:

• "Introduction" on page 5

This chapter – here you will find general information on the ES4408CON.1 Communication Interface.

• "Hardware" on page 11

This chapter describes the function units of the ES4408CON.1 Communication Interface.

• "Pin Assignment and Display Elements" on page 17

This chapter contains a description of the connectors and LEDs of the ES4408CON.1 Communication Interface.

"Accessories" on page 21

This chapter contains a description of the cables which are necessary for integrating the ES4408.1CON into the overall system.

## Safety Instructions

Before you install the ES4408CON.1 Communication Interface in the ES4408.1 Load Chassis, please observe the following safety instructions.

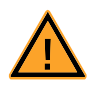

# CAUTION!

Some components of the ES4408CON.1 Communication Interface may be damaged or even destroyed by static discharge. Leave the board in its transport package until you want to install it.

The ES4408CON.1 Communication Interface should only be taken from its package, configured and installed at a working place that is protected against static discharge.

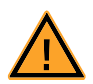

# WARNING!

The components, connectors and conductors of the ES4408CON.1 Communication Interface may carry dangerous voltages. These voltages may even exist if the ES4408.1CON is not installed in the ES4408.1 Load Chassis or the ES4408.1 Load Chassis is powered off.

Make sure the ES4408.1CON is protected against contact during operation. Disconnect all connectors to the ES4408.1CON before removing the board.

#### 1.1 Features

The ES4408CON.1 Communication Interface is used in the ES4408.1 Load Chassis to communicate with the boards in the chassis, whether to query status signals, for software control purposes (e.g. of the ES4435.1 Current Source Load Board) or to calibrate these boards.

#### 100-MBit Ethernet Interface

The ES4408.1 Load Chassis is incorporated into the HIL system by the ES4408CON.1 Communication Interface with the LABCAR-OPERATOR software, the simulation target with LABCAR-RTPC and the relevant hardware such as the ES4100.1 Chassis, an ES4440.1 Compact Failure Simulation Module etc.

The Ethernet interface can also be used to control a standalone ES4408.1 Load Chassis with SCPI commands.

#### SPI Master

Internally, the ES4408CON.1 Communication Interface acts as the SPI master for all boards in the chassis.

#### Status Signals for Battery Nodes

The signals from the ES1391.1 Power Supply Controller Board to the ES1392.2 High Current Switch Board for controlling the battery nodes can be supplied and led through again at the ES4408CON.1 Communication Interface.

The status signals BN0...BN5 are routed to the backplane of the ES4408.1 Load Chassis and from there to the slots of the low current loads.

#### Monitoring the Battery Voltage

The ES4408CON.1 Communication Interface is also used to monitor the battery voltage – if there is too much power at the current sources of an ES4435.1 Current Source Load Board, a message is sent to LABCAR-OPERATOR.

Monitoring the Supply Voltages

The ES4408CON.1 Communication Interface also monitors the status of the supply voltages of the ES4408.1 Load Chassis and returns the status to the software (LABCAR-RTC).

The function units described above are also shown in the "Block Diagram of the ES4408CON.1 Communication Interface" on page 8.

# Front Panel

The following figure shows the front panel of the ES4408CON.1 Communication Interface.

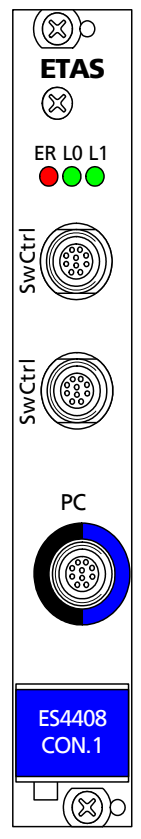

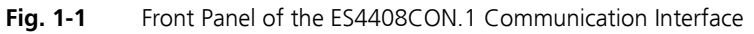

The connectors/pin assignment and LEDs are described in the chapter "Pin Assignment and Display Elements" on page 17.

# 1.2 Block Diagram

Fig. 1-2 shows the block diagram of the ES4408CON.1 Communication Interface.

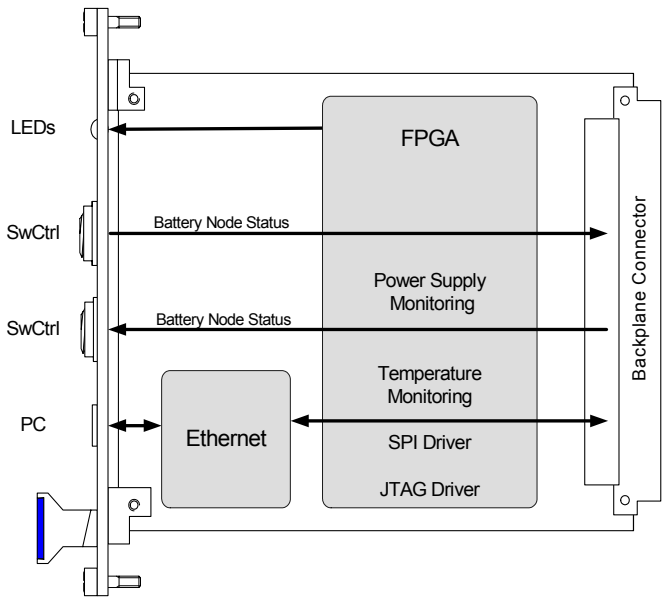

Fig. 1-2 Block Diagram of the ES4408CON.1 Communication Interface

# 1.3 Taking the Product Back and Recycling

The European Union has passed a directive called Waste Electrical and Electronic Equipment, or WEEE for short, to ensure that systems are setup throughout the EU for the collection, treating and recycling of electronic waste.

This ensures that the devices are recycled in a resource-saving way representing no danger to health or the environment.

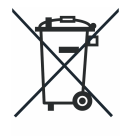

Fig. 1-3 WEEE Symbol

The WEEE symbol on the product or its packaging shows that the product must not be disposed of as residual garbage.

The user is obliged to collect the old devices separately and return them to the WEEE take-back system for recycling.

The WEEE directive concerns all ETAS devices but not external cables or batteries.

For more information on the ETAS GmbH Recycling Program, contact the ETAS sales and service locations (see "ETAS Contact Addresses" on page 25).

# 2 Hardware

This chapter describes the function units of the ES4408CON.1 Communication Interface.

These are:

- "Connecting the Signals to the Battery Node Control" on page 11
- "Settings in LABCAR-RTC" on page 12
- "Voltage and Temperature Monitoring" on page 14
- "Communication via SCPI" on page 15

# 2.1 Connecting the Signals to the Battery Node Control

The signal from the ES1391.1 Power Supply Controller Board to the ES1392.2 High Current Switch Board for controlling the battery nodes can be supplied and then led through again. The two "SwCtrl" connectors are identical and can act both as an input as well as an output for the signals from the ES1391.1 and to the ES1392.2.

Only the five control signals for the battery nodes are tapped internally – these are used by the ES4434.1 Configurable Load Board and the ES4435.1 Current Source Load Board as status signals.

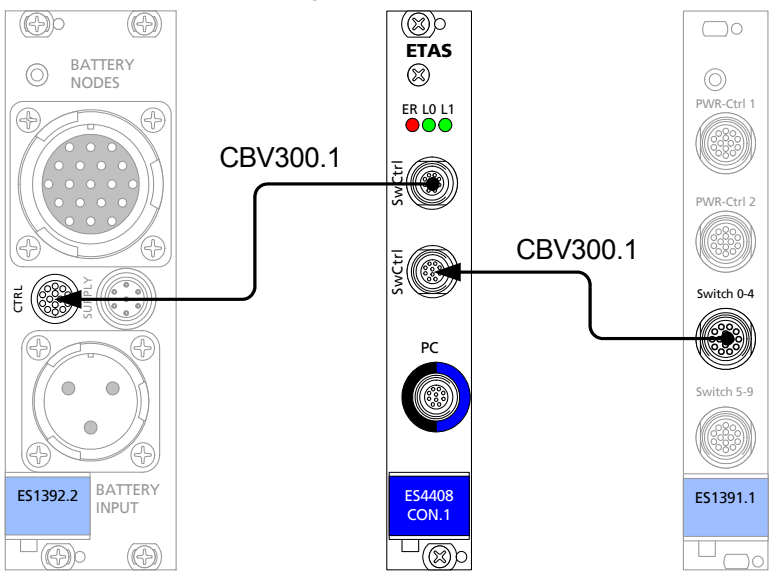

Fig. 2-1 Supplying the Battery Node Status

## Connecting Cables and Pin Assignment

The cable for supplying/leading through the battery node status (required twice) is described in the section ""CBV300.1-1" Cable" on page 21. The pin assignment of the "SwCtrl" connectors can be found in the section ""SwCtrl" Connector" on page 17.

## 2.2 Settings in LABCAR-RTC

When the ES4408.1 Load Chassis is connected to a LABCAR Real-Time PC via Ethernet (via the ES4408CON.1 Communication Interface), a few settings have to be made in LABCAR-RTC (Real-Time Execution Connector).

#### To select the Ethernet adapter of the Real-Time PC

- Open the hardware configuration in LABCAR-RTC.
- Select the ES4408-Load-Chassis Subsystem.
- In the "Globals" tab, select the option "RTPC Ethernet Adapter".
- Under "Option" select the Ethernet adapter of the Real-Time PC you are using.

| RTPC_RTPC.hwc - LABCAR-RTC *                                                                                                    |                                                                                                |                                                                                                    |  |
|----------------------------------------------------------------------------------------------------|------------------------------------------------------------------------------------------------|----------------------------------------------------------------------------------------------------|--|
| File Edit View Extras                                                                                                    |                                                                                                |                                                                                                    |  |
| 🗅 🛎 🖬   변 변   남 남 😻   💐 🔳 🕨                                                                                                    | *                                                                                              |                                                                                                    |  |
| Items:         RTPC::Rtpc           EST408-Load-Chassis::Est408loadchass           EST408-Load-Chassis::Est408loadchass           ESt408-Ctrl::Est408ctrl           ESt408-Ctrl::Est408ctrl           ESt408-Ctrl::Est408ctrl           ESt408-Ctrl::Est408ctrl           ESt408-Ctrl::Est408ctrl           ESt408-Re-CR-Load::Est4450rbgdlo           ESt415-RB-GDI-Load::Est450rbgdlo           ESt455-Load-Carrier::Est455loadca | Globals Option Name Init Task Exit Task Config Task RTPC Ethernet Adapter IP Address of ES4408 | Value<br>Es4408loadchassis<br>Init<br>Exit<br>Config<br>rtudp_0<br>rtudp_0<br>rtudp_1<br>rtudp_1<br>rtudp_2<br>tudp_2 |  |
| Hardware Interface Manager System Device                                                                                                    | Ethernet UDP Adapter of<br>* RT adapter rtudp_0<br>of RTPC to configured ad<br><u>A</u> ccept  | Intudp_3<br>nonrtudp<br>RTPC. Use either<br>rtudp_3 (requires realtime ethernet interfaces<br>equately) or            |  |

#### To determine the IP address of the ES4408.1 Load Chassis

- In the same tab, select the option "IP Address of ES4408".
- Select one of the settings offered in the "Value" column.

| RTPC_RTPC.hwc - LABCAR-RTC *                                                                          |                                                                                                    |                                                                                                    |  |
|----------------------------------------------------------------------------------------------------|----------------------------------------------------------------------------------------------------|----------------------------------------------------------------------------------------------------|--|
| File Edit View Extras                                                                                 |                                                                                                    |                                                                                                    |  |
| 🗅 😅 🖬   앱 앱   앱 앱   앱 / 이 이                                                                           |                                                                                                    |                                                                                                    |  |
| Items:                                                                                                | 😭 Globals 📔                                                                                          | 1                                                                                                    |  |
| ERTPC::Rtpc                                                                                           | Option                                                                                               | Value                                                                                                    |  |
| ES4408-Load-Chassis::Es4408loadchass                                                                  | Name                                                                                                 | Es4408loadchassis                                                                                                    |  |
|                                                                                                    | Init Task                                                                                            | Init                                                                                                    |  |
| ES4434-Conf-Load::Es4434confload                                                                      | Exit Task                                                                                            | Exit                                                                                                    |  |
| ES4435-Current-Sources::Es4435cu                                                                      | Config Task                                                                                          | Config                                                                                                    |  |
| - ES4450-RB-CR-Load::Es4450rbgdilo                                                                    | RTPC Ethernet Adapter                                                                                | rtudp_0                                                                                                    |  |
| ES4451-RB-GDI-Load::Es4451rbcrlo                                                                      | IP Address of ES4408                                                                                 | First/Single Device in '192.168.40.xxx' subnet 🔻                                                                                                    |  |
| ES4455-Load-Carrier::ES4455ioadca      Hardware Interface Manager     System     Subsystem     Device | IP Address of ES4440. Elt<br>SCPI command :Default v.<br>broadcast in '192.168.40.<br><u>A</u> ccept | First/Single Device in '192.168.40.xxx' subnet           Second Device in '192.168.40.xxx' subnet           192.168.40.50           192.168.40.51           192.168.40.52           192.168.40.53           192.168.40.55           192.168.40.55           192.168.40.55           192.168.40.57 |  |

# To make further settings

• Select View  $\rightarrow$  Show All.

Four further options for configuring the Ethernet connection are displayed.

- UDP Port
- UDP Response Timeout
- Invocation Divider used for Signal Groups
- Level of Debug Messages

These are described in the LABCAR-RTC V4.1 - User's Guide.

## 2.3 Voltage and Temperature Monitoring

The ES4408CON.1 Communication Interface also monitors the supply voltages for the boards installed (+24 V, +12 V, -12 V, +5 V, +3.3 V and +1.2 V), the battery voltage and the temperature in the housing.

The general status of the supply voltages (apart from 1.2 V) is displayed on the front panel via the LEDs – more detailed information can be obtained in LABCAR-RTC.

#### To determine supply voltages and temperature

- Open the hardware configuration.
- Select the ES4408-Ctrl Device.

| RTPC_RTPC.hwc - LABCAR-RTC *                  |     |                   |            |                                               |
|-----------------------------------------------|-----|-------------------|------------|-----------------------------------------------|
| File Edit View Extras                         |     |                   |            |                                               |
| □ ☞ 문 명 명 빵 않 ♥                               |     |                   |            |                                               |
| Items:                                        | 😭 G | ilobals   🐼 Group | s 📔 🔯 Sign | als 🤰 Data                                    |
| 📮 🋂 HWC::Hardware                             |     | 10                |            |                                               |
| ERTPC::Rtpc                                   | No. | Signal            | Data       | Explanation                                   |
| ES4408-Load-Chassis::Es4408                   | 1   | Status            |            | Bitcoded Power Status of ES4408: 0=OK, 1=fail |
|                                               | 2   | Up24Volt          |            | +24V Voltage measured at ES4408               |
| - ES4434-Conf-Load::Es443                     | 3   | Up12Volt          |            | +12V Voltage measured at ES4408               |
| ES4435-Current-Sources::                      | 4   | Un12Volt          |            | -12V Voltage measured at ES4408               |
| ES4450-RB-CR-Load::Es44                       | 5   | Up5Volt           |            | +5V Voltage measured at ES4408                |
| ES4451-RB-GDI-Load::ES4                       | 6   | Up3p3Volt         |            | +3.3V Voltage measured at E54408              |
| - D - ES4455-Load-Carrier::ES4-               | 7   | Up1p2Volt         |            | +1.2V Voltage measured at E54408              |
|                                               | 8   | Temperature       |            | TEMP Voltage measured at ES4408               |
|                                               | 9   | Ubattery          |            | UBAT Voltage measured at ES4408               |
|                                               | •   |                   |            |                                               |
| Hardware Interface Manager                    |     |                   |            |                                               |
| <ul> <li>Subsystem</li> <li>Device</li> </ul> |     | Accept            |            | Reset                                         |

• Select the "Data" tab.

In addition to general status information ("Status" signal), the measured supply voltages, temperature and battery voltage are output (with a running experiment).

# 2.4 Communication via SCPI

SCPI (Standard Commands for Programmable Instruments) is a standardized command syntax in the form of ASCII commands. The ES4408CON.1 Communication Interface can communicate with every system that can process UDP frames and that can send the relevant SCPI commands and queries.

# 3 Pin Assignment and Display Elements

This chapter contains a description of the connectors and LEDs of the ES4408CON.1 Communication Interface.

# 3.1 "SwCtrl" Connector

The "SwCtrl" signal from the ES1391.1 Power Supply Controller Board (see "Connecting the Signals to the Battery Node Control" on page 11) is supplied and led through at these connectors.

The connector is a LEMO ECG.1B.314.NLV connector.

Fig. 3-1 shows the pin assignment (view from the plug-in side).

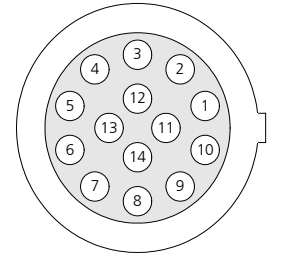

Fig. 3-1 "SwCtrl" Connector (View from the Plug-In Side)

The pin assignment is as follows:

| Pin     | Signal                                   |
|---------|------------------------------------------|
| 1       | Control signal switch 0                  |
| 2       | Control signal switch 1                  |
| 3       | Control signal switch 2                  |
| 4       | Control signal switch 3                  |
| 5       | Control signal switch 4                  |
| 6       | Not assigned                             |
| 7       | Output signal switch error               |
| 8       | Output +UBatt                            |
| 9       | Output -UBatt                            |
| 10      | Control signal for MRC pull-up/pull-down |
| 11      | Output MRC signal                        |
| 12      | Ground switches 0 - 4                    |
| 13      | ES1392.2 EEPROM signal                   |
| 14      | ES1392.2 EEPROM ground                   |
| Housing | Protective earth                         |

## **Tab. 3-1**"SwCtrl" Pin Assignment

A special cable is available (see ""CBV300.1-1" Cable" on page 21) for connecting to the "SwCtrl0" or "SwCtrl1" output of the ES1391.1 Power Supply Controller Board and to the "CTRL" input of the ES1392.2 High Current Switch Board.

# 3.2 "PC" Connector

The Ethernet cable is connected at this connector.

The connector is a LEMO EPD.1B.308.YLN connector.

Fig. 3-2 shows the pin assignment (view from the plug-in side).

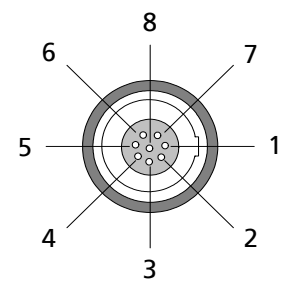

**Fig. 3-2** "PC" Connector (View from the Plug-In Side)

The pin assignment is as follows:

| Pin     | Signal           |
|---------|------------------|
| 1       | n.c.             |
| 2       | n.c.             |
| 3       | n.c.             |
| 4       | RX+              |
| 5       | TX-              |
| 6       | RX-              |
| 7       | n.c.             |
| 8       | TX+              |
| Housing | Protective earth |

#### Tab. 3-2 "PC" Pin Assignment

A special cable is available for connecting the Ethernet connection (see ""CBE100-X" Cable" on page 21)

# 3.3 LEDs for Status Display

There are three LEDs on the front panel of the ES4408CON.1 Communication Interface.

ER LO L1

Fig. 3-3 LEDs on the Front Panel

The LEDs have the following meaning:

| LED      | Display        | Meaning          |
|----------|----------------|------------------|
| ER       | Showing red    | Error            |
| LO       | Flashing green | Ethernet link OK |
| L1       | Flashing green | Communication    |
| Tab. 3-3 | Meaning of the | LEDs             |

# 4 Accessories

This chapter contains a description of the cables which are necessary for integrating the ES4408.1CON into the overall system.

## 4.1 "CBV300.1-1" Cable

This cable is used to supply signals to the battery node control (from the ES1391.1 Power Supply Controller Board) and to transfer them to the ES1392.2 High Current Switch Board.

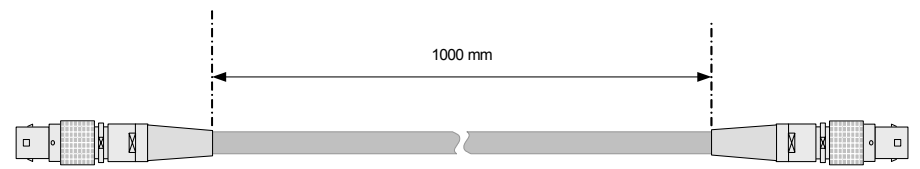

**Fig. 4-1** "CBV300.1-1" Cable

The wiring is 1:1.

The order data is shown below:

| Product    | Length | Order Number  |
|------------|--------|---------------|
| CBV300.1-1 | 1 m    | F-00K-106-173 |

Tab. 4-1Ordering Information for the "CBV300.1-1" Cable

## 4.2 "CBE100-X" Cable

This cable is used to connect the Ethernet connection to the ES4408.1CON.

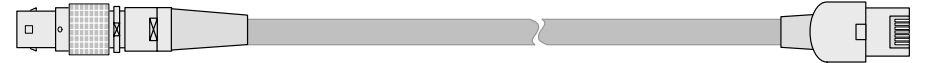

## Fig. 4-2 "CBE100-X" Cable

The order data is shown below:

| Product   | Length | Order Number  |
|-----------|--------|---------------|
| CBE100-3  | 3 m    | F-00K-102-559 |
| CBE100-8  | 8 m    | F-00K-102-571 |
| CBE100-20 | 20 m   | F-00K-102-570 |

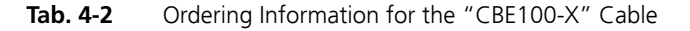

# 5 Technical Data

This chapter contains the technical data of the ES4408CON.1 Communication Interface.

Ethernet Interface

| Data rate           | 100 MBit        |  |  |
|---------------------|-----------------|--|--|
|                     |                 |  |  |
| Power Supply        |                 |  |  |
|                     |                 |  |  |
| Current consumption | + 3.3 V: 500 mA |  |  |
|                     | + 5 V: 100 mA   |  |  |
|                     | +12 V: 50 mA    |  |  |

-12 V: 50 mA

## Dimensions

| Height | 3 U    |
|--------|--------|
| Width  | 4 HP   |
| Depth  | 106 mm |

# Environmental Conditions

| Operating temperature | 5 °C to 35 °C (41 °F to 95 °F) |
|-----------------------|--------------------------------|
| Relative humidity     | 0 to 95% (non-condensing)      |

# 6 ETAS Contact Addresses

| ETAS HQ         |        |                   |
|-----------------|--------|-------------------|
| ETAS GmbH       |        |                   |
| Borsigstraße 24 | Phone: | +49 711 3423-0    |
| 70469 Stuttgart | Fax:   | +49 711 3423-2106 |
| Germany         | WWW:   | www.etas.com      |

ETAS Subsidiaries and Technical Support

For details of your local sales office as well as your local technical support team and product hotlines, take a look at the ETAS website:

| ETAS subsidiaries      | WWW: | www.etas.com/en/contact.php  |
|------------------------|------|------------------------------|
| ETAS technical support | WWW: | www.etas.com/en/hotlines.php |

# Index

## Symbols

"CBE100-X" cable 21 "CBV300.1-1" cable 21 "PC" connector 19 "SwCtrl" connector 17

## Α

Accessories 21

# В

Battery node control connecting signals 11 Block diagram 8

# Е

ES4408.1 Load Chassis IP address 13 ETAS Contact Addresses 25 Ethernet adapter of the Real-Time PC 12

# F

Features 6 Front panel 7

## L

Introduction 5 IP address of the ES4408.1 Load Chassis 13

## L

LABCAR-RTC settings 12 LEDs 20

## Μ

Monitoring the temperature 14

# Ρ

Product Back 9

# R

Real-Time PC Ethernet adapter 12 Recycling 9

# S

SCPI 15 Supply voltages monitoring 14

# т

Technical data 23

## W

Waste Electrical and Electronic Equipment 9 WEEE take-back system 9